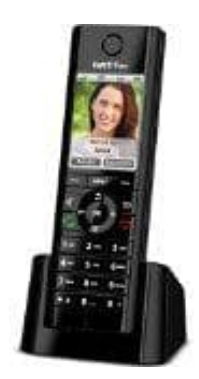

## **AVM FRITZ!Fon C5**

## Rufnummer deaktivieren

Du kannst dein Fritz!FON so konfiguieren, dass es nur auf eingehende Anrufe auf eine bestimmte Nummer reagiert. Diese Konfiguration wird in der Fritz!BOX festgelegt und lässt sich jederzeit ändern.

1. Logge dich auf deiner Fritz!Box ein und klicke auf den Menüpunkt Telefonie.

| FRITZ |                        |  |  |  |  |
|-------|------------------------|--|--|--|--|
| ŵ     | Übersicht              |  |  |  |  |
|       | Internet               |  |  |  |  |
| Re-   | Telefoniemleitung24.de |  |  |  |  |
| ġ.    | Heimnetz               |  |  |  |  |
| (((to | WLAN                   |  |  |  |  |
| ٢     | Smart Home             |  |  |  |  |
| 0.    | Diagnose               |  |  |  |  |
| ()    | System                 |  |  |  |  |
|       | Assistenten            |  |  |  |  |

2. Klicke in der Übersicht auf Telefoniegeräte.

| FRITZ                      |  |
|----------------------------|--|
| 🗊 Übersicht                |  |
| Internet                   |  |
| 📞 Telefonie 🛛 🔿            |  |
| Anrufe                     |  |
| Anrufbeantworter           |  |
| Telefonbuch                |  |
| BedieWeckrufanleitung24.de |  |
| Fax                        |  |
| Rufbehandlung              |  |
| Telefoniegeräte            |  |
| Eigene Rufnummern          |  |
| DECT                       |  |
| 💭 Heimnetz                 |  |
| 💮 WLAN                     |  |
| Smart Home                 |  |
| 🕞 Diagnose                 |  |
| i System                   |  |
| assistenten                |  |

3. Schaue in der Tabelle nach deinem Telefon und klicke dahinter auf den Bearbeiten Button (Stift Symbol).

| Telefonie > Telefonie       | geräte               |                      |                             |                               |                              |            |
|-----------------------------|----------------------|----------------------|-----------------------------|-------------------------------|------------------------------|------------|
| Gerätelübersicht            | E-Mail               | #33-feachvichten     | Internetradio / Fodcas      | t Une-the                     |                              |            |
| ier können Sie alle mit     | t der FR/T218ox verb | undenen und integrie | rten Telefoniegeräte wie Te | siefone, Anrufbeantworter, Fa | egeräte und Türsprechanlager | einrichten |
| Name C                      | Anschluss C          | Rufnammer            | ankonemand C                | Jatan C                       |                              |            |
| and the owner of the owner, | THE OWNER OF         | and the second       |                             |                               | ~~~                          |            |
|                             |                      | -HLULI               | USUI                        | Ticulo I                      | / ×                          |            |
|                             |                      |                      |                             |                               | / ×                          | /          |
| Taladam                     | 10544-1              |                      | alla                        |                               |                              |            |

4. Standardmäßig ist hier festgelegt, dass das Telefon auf alle Rufnummern reagieren soll.

Klicke daher bei Ankommende Anrufe auf das Feld nur auf folgende Rufnummern reagieren

| Schnurlostelefon (DECT)       | Klingeltöne           | Klingelsperre          | Merkmale des Telefoniegerätes |
|-------------------------------|-----------------------|------------------------|-------------------------------|
| Hier können Sie die Rufnummer | n für dieses Schnurle | ostelefon (DECT) verge | eben.                         |
| Name                          |                       |                        |                               |
| Telefonbuch                   | Telefonbuch           |                        |                               |
| Ausgehende Anrufe             |                       |                        |                               |
|                               |                       | -                      |                               |
| Ankommende Anrufe             |                       |                        |                               |
| auf alle Rufnummern rea       | igieren               |                        |                               |
| O nur auf folgende Rufnum     | imern reagieren       |                        |                               |

5. Deaktiviere hier jetzt die Rufnummer, auf die das Fritz!FON nicht reagieren soll. Klicke zur Bestätigung auf **OK**.

| Schnurlostelefon (DECT)               | Klingeltöne           | Klingelsperre          | Merkmale des Telefoniegerätes |
|---------------------------------------|-----------------------|------------------------|-------------------------------|
| Hier können Sie die Rufnummer         | n für dieses Schnurld | ostelefon (DECT) verge | ben.                          |
| Name                                  |                       |                        |                               |
| Telefonbuch                           | Telefonbuch           | -                      |                               |
| Ausgehende Anrufe                     |                       |                        |                               |
|                                       | 10000                 | ab Lait                |                               |
| Ankommende Anrufe                     |                       |                        |                               |
| O auf alle Rufnummern rea             | igieren               |                        |                               |
| onur auf folgende Rufnun              | nmern reagieren       |                        |                               |
| C C C C C C C C C C C C C C C C C C C | er für ausgehende Ge  | espräche)              |                               |